# **PracticeAdmin** Medical Software and Solutions

# **New features**

# **PA Support Tool**

On the website in **Billing -> Billing** there is a new button called **Launch Support Tool**.

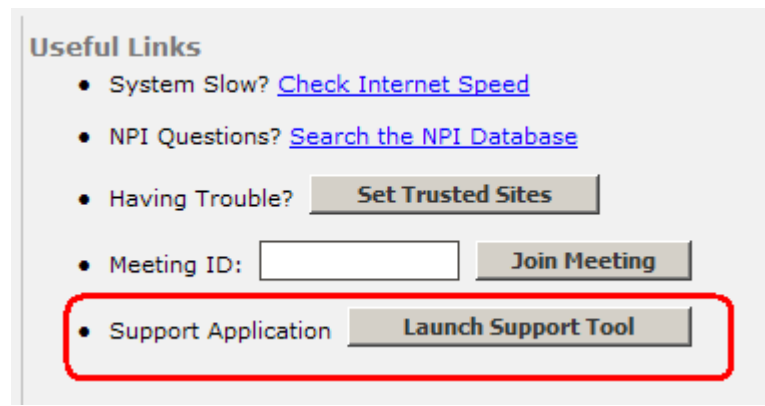

This application is designed to help you resolve issues when the **Billing** application won't launch.

If you fail to launch Billing, at first, try to Clear data cache in this application.

If this does not help, try to Clear ClickOnce app.

If this does not help either, please contact our support team.

## Patient Status, Condition and Occurrence Codes

When entering 1450 claims, you will be able to enter values in the new fields on *Claim-Details*: **Patient Status**, **Condition Codes** (you may enter up to 11), **Occurrence Codes** with corresponding dates (click [...] to open the form for entering these).

Drop-down prompt lists will help you enter correct codes.

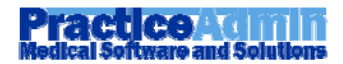

| oday                             | <u>Cl</u> aim - Gener                | al Claim - <u>D</u> etails                      | Claim - Final           |                                           |                    |                                                 |                                                                                                    |                                                                                                    |
|----------------------------------|--------------------------------------|-------------------------------------------------|-------------------------|-------------------------------------------|--------------------|-------------------------------------------------|----------------------------------------------------------------------------------------------------|----------------------------------------------------------------------------------------------------|
| - ICD9 (<br>1. [<br>2. [<br>3. [ | Codes M                              |                                                 |                         |                                           |                    |                                                 | Last D                                                                                                    | iagnoses+                                                                                                    |
| 4. [<br>EP<br>Line<br>1          | SDT An<br>Service From<br>06/10/2009 | esthesia V Facility<br>Service To<br>06/10/2009 | y Bill Bill Type CPT® R | Pt Status 3<br>Rev <del>anue Code 1</del> | 0 Condition C's    | 04,05,73,                                       | 42 Occurrence C's 03,30,M2<br>ence and Occurence Span Codes                                                                                                    |                                                                                                    |
| Char <u>s</u>                    | ge Units                             | Remarks                                         | P<br>2                  | OS Modifiers 3 ALTON ME                   | S Diagnosis Pointe | 1. 03<br>2. 30<br>3. M2<br>4. 09                | Accident/Tort Liability<br>Date Outpatient Speech Pathology Plan E<br>Dates of Inpatient Respite Care<br>Start of Infertility Treatment Cycle                                                                                                    | Date From         Date To           06/10/2009         _/_/           ist         02/02/2002         _/_/           05/05/2009         06/06/2009           06/10/2009         _/_/ |
|                                  | Active F                             | rom To                                          | CPT/HCPCS               | Revenue                                   | ICD9 Proc M        | 5.<br>6.<br>7.<br>8.<br>9.<br>10.<br>11.<br>12. | code         description           01         Accident/Medical Coverage           02         No-Fault Insurance Involve           03         Accident/Tot Liability           04         Accident/Tot Liability           05         Accident/Mo Medical or Liability           06         Crime Victim | ▲ _ / / /                                                                                                    |
|                                  |                                      |                                                 |                         |                                           |                    | Clear                                           | All                                                                                                    | OK Cancel                                                                                                    |

The entered values will be printed on the UB04 form for the claim.

# Last update of family income

A new label in the *Discount Types* section of the *Patient* form shows the date when the information on the patient's income or family size was last updated.

| Discount Types             |                                          |  |  |  |  |  |  |  |
|----------------------------|------------------------------------------|--|--|--|--|--|--|--|
| Pay Period:                | Annual 🔽 Monthly: E                      |  |  |  |  |  |  |  |
| Income Amount:             | \$15,000.00 \$1,250.00                   |  |  |  |  |  |  |  |
| Family Size:               | 1 Sliding Fee Discount: Category D (25%) |  |  |  |  |  |  |  |
| Last updated on 04/29/2009 |                                          |  |  |  |  |  |  |  |

## Chart # in Patient Search

You can now look for patients by their Chart Numbers now in the usual *Patient Search* form. They will also be displayed in the search results.

## Family Balance

New labels on PTH show additional information for patients that have common guarantors with other patients.

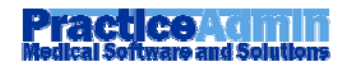

| 6 | Patient Transaction History                                 |                                                                                        |                                                                          |                                                                                                    |  |  |  |  |  |  |
|---|-------------------------------------------------------------|----------------------------------------------------------------------------------------|--------------------------------------------------------------------------|----------------------------------------------------------------------------------------------------|--|--|--|--|--|--|
|   | Patient Info A/C # ST23157 Patients WEBER, DAFFY (ST2315  < | Patient Name (A/C#): WEBER, DAFFY (ST23157)<br>Primary: AETNA F999767711<br>Secondary: | Fanily Member<br>Guarantor:<br>BRUCE, RABY<br>Family Balance: \$2,220.00 | Total OS Bal: \$5,854.78<br>Patient: \$1,880.00 Ins: 3<br>Collections OS: \$0.00 C<br>Unapplied Ins pmts: \$0.00 |  |  |  |  |  |  |
|   | Earliest                                                    |                                                                                        |                                                                          |                                                                                                    |  |  |  |  |  |  |

## Go to prior transactions

In Payment Application you can now see which preprocessing payments won't allow some actions to be performed.

1. In the claim line grid next to the claim line that has transactions awaiting processing there is the **Show Prior** button. The button will either open a window with the list of payments that contain preprocessing transactions for this line, or open such payment (if there is only one).

| Patient Information<br>Patient Name: JERMAN, TEST1<br>DOB: 7/2/1930 Age: 28 years<br>Insurance Plans: QUNITED HEALTHCAREEEE (23437) F999435435(primary), ACUITY (34234) F999435435(secondary), CHAMPUS WPS (27574)<br>F999435435(tertiary)<br>Total OS Bal: \$2,876.34 Patient: \$0.00 Ins: \$776.34 Indus A/C: \$2,100.00<br>Collections OS: \$0.00 Collections W/O: \$0.00<br>*Blue lines are awaiting processing of prior transactions. |                                                                                                    |          |         |  |          |                       |  |            |  |  |  |
|----------------------------------------------------------------------------------------------------|----------------------------------------------------------------------------------------------------|----------|---------|--|----------|-----------------------|--|------------|--|--|--|
| 3                                                                                                    | CPT         Charged         Pmts &<br>Adjs         Unapplied         Balance         Debtor         Claim line remarks |          |         |  |          |                       |  |            |  |  |  |
| 3 <i>1</i> 2007                                                                                                    | S1001                                                                                                    | \$215.00 | \$11.34 |  | \$226.34 | EMPIRE MEDICARE SERVI |  | Show Prior |  |  |  |
| 3/2008                                                                                                    | 00104                                                                                                    | \$6.00   |         |  | \$6.00   | BANKERS LIFE AND CAS  |  | Show Prior |  |  |  |
| 2/2009                                                                                                    | 00104 (20)                                                                                                    | \$12.00  |         |  | \$12.00  | BANKERS LIFE AND CAS  |  | Show Prior |  |  |  |
| 8/2009                                                                                                    | 3/2009 00104 (22) \$12.00 \$12.00 \$12.00 QUNITED HEALTHCAREEE                                                         |          |         |  |          |                       |  |            |  |  |  |

The currently opened payment is put **on hold** when you click this button.

2. If the current payment cannot be processed because it is waiting for other transactions to finish processing, then the *Edit* button in the toolbar is replaced with the **Prior** button. The button will also either open a window with the list of payments that contain preprocessing transactions not allowing to process the current payment, or open such payment (if there is only one).

| Batch ID: 1397326 Started:                                            | 06/10/2009 Rele    | ased:                 | Batch By:           | mercdev Post          | ed: \$3.00      | Batch Proof:         |
|-----------------------------------------------------------------------|--------------------|-----------------------|---------------------|-----------------------|-----------------|----------------------|
| □     □     □     □     □       New     Open     Save     Hold     Pr | ior Indo Delete    | 🔋 🎒<br>Unposted Print | 📑 😞<br>History Note | 95                    |                 | Р                    |
| General Posted Details                                                | A Details          |                       |                     |                       |                 |                      |
| status: awaiting processing of                                        | Select Paymer      | n is i                |                     |                       |                 |                      |
| Unapplied Pmts                                                        | This payment is aw | aiting processing of  | prior transaction   | ns in multiple paymer | nts. Select one | from the list below. |
| A/C #:                                                                | Batch ID           | Date Recieved         | Remit               | tance # Che           | ck/Ref #        | Amount               |
| Date of                                                               | 1397327            | 6/10/2009 4:49:39     | PM AAA              | BBB                   |                 | \$1.00               |
| (filter by date                                                       | 1397328            | 6/10/2009 4:49:45     | PM BBB              | BBB                   |                 | \$2.00               |
|                                                                       |                    |                       |                     |                       |                 |                      |
| New Unapplied Pmt                                                     |                    |                       |                     |                       |                 |                      |

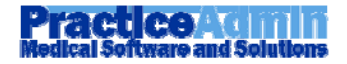

# **Modified Features**

## **Employer and Workers Compensation improvements**

1. After you add a new employer via the [+] button in the *Patient* form on the *Workers Compensation* tab, it will automatically appear in the *Employer* list.

2. The same for the *Employers* window.

3. When you select a workers compensation record in the grid on the *Patient* form, the cursor will automatically be placed in the *Contacts* section below – in the *Person* list.

## **Preprocessing transaction explanation**

In one of the previous versions of PA we implemented a feature to show transactions that are not processed yet on the **Patient Transaction History** and **Claim Transaction Detail** screens. They would all show with *'(awaiting processing)'* after description.

Now a preprocessing transaction is shown with more accurate explanation of why it has not yet been processed: (Awaiting Processing), (On Hold), (Posting Errors) or (Awaiting Processing of Prior Transactions).

## **ERA Reason ID for Medicare Payors**

ERA Reason ID for Medicare Payors is now shown in Payment Application -> ERA Details as FCN: ... HIC: ...

# **Fixes**

## **Clear filter on Today**

Incorrect behavior of the **Insurance Plan** list (when clicking **Clear**) has been fixed. It is now reset to *–All Plans–* instead of the last item in the list.

## Companies managed by several users at once

A number of bugs causing exceptions has been fixed for situations when several users are changing employer and workers compensation information for the same companies.

## **Balances on Payment Application**

Some fixes have been applied to correct claim line balances shown on **Payment Application**. You could encounter them when there were some preprocessing transactions posted to a claim line in the loaded batch or when you clicked **All Claims**.

## **Known Issues**

1. Exceptions in situations when several users are managing the same company at the same time do not appear anymore. However, please make sure to update the Companies list on your computer (*Update Client Cache -> Companies* or the green arrows icons for the corresponding lists) to get the

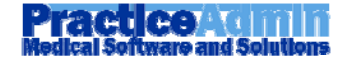

latest changes of company information if you see that some employer info is shown incorrectly or not shown at all.

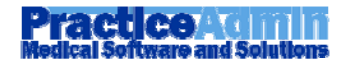

# **PracticeAdmin** Medical Software and Solutions

# **New Features**

## Chart # in Patient Search

You can now look for patients by their Chart Numbers now in the usual *Find Patient* form.

# **Modified Features**

## **Unbilled Appointments**

This report was re-organized to satisfy some user requests.

It is now missing most of the fields (those that did not have any logical use within this report and only caused users' confusion).

Also, it now has two new checkboxes:

## 1. Don't match Scheduled against Billing provider

Check this checkbox if you consider an appointment billed independently of whether it has the same provider as the claim.

Uncheck it if an appointment provider must match the claim provider to consider this appointment billed. In this case the **Provider** list will appear in case you want to see unbilled appointments for some certain provider.

#### 2. Ignore cancelled and no-show appts

Check this checkbox to exclude cancelled and no-show appointments from consideration.

# **Fixes**

## **NPI** validation

When entering NPI in *Commonly used Group Numbers* or in provider information, validation on them matching will now appear only for non-empty values.

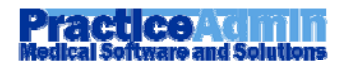

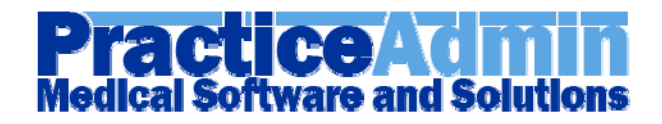

## **New Features**

## **Patients on Payment Plans**

The new report **Patients on Payment Plans** will show information on such patients that have non-zero OS balance.

# Patients on Payment Plan For PA DEMO ACCOUNT (Report created: 6/10/2009)

| Patient Name        | A/C #   | Balance  | Delinquent? | Monthly<br>Payment Plan<br>Amt | Day<br>Payment<br>Due | Last Payment<br>Amt Received | Last Payment<br>Date Received | Date<br>Payment<br>Plan Set | Payment Plan<br>Set By  |
|---------------------|---------|----------|-------------|--------------------------------|-----------------------|------------------------------|-------------------------------|-----------------------------|-------------------------|
| BAKER, TAMMY        | ST23054 | \$572.68 | Yes         | \$50.00                        | 17                    | \$15.32                      | 2/2/2009                      | 1/1/1900                    |                         |
| SCHLOSSER,<br>NICKI | ST852   | \$340.00 | No          | \$115.00                       | 25                    | \$4.00                       | 5/16/2008                     | 6/10/2009                   | Development,<br>Mercury |

# **Modified Features**

## **Billing Inquiries Phone # on Patient Itemized Statement**

The **Patient Itemized Statement** and **Patient Itemized Statement – all DOS** reports now contain practice's **Billing Inquiries Phone** #.

# **Fixes**

## CPA By Doctor/Facility and Referring Source/Doctor

The following reports were optimized to work faster:

- CPA by Doctor and Referring Source
- CPA By Doctor and Referring Doctor
- CPA by Facility and Referring Source

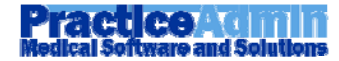